# パワークエリ 基礎

Copyright © 2025 TAC CO., LTD.

## 目次

| 1 | パワーク  | 1                    |
|---|-------|----------------------|
|   | 1-1.  | パワークエリ(データの取得と変換)とは1 |
|   | 1-2.  | パワークエリでできること2        |
|   | 1 -3. | パワークエリを使用するメリット4     |
| 2 | パワーク  | ユリを使用するために5          |
|   | 2-1.  | データベースとは             |
|   | 2-2.  | テーブルとは               |
| 3 | パワーク  | 7エリの利用手順9            |
|   | 3-1.  | データの取得               |
|   | 3-2.  | データの変換12             |
|   | 3-3.  | ワークシートヘデータの読み込み16    |
|   | 3-4.  | クエリの更新18             |
| 4 | ケースス  | 20                   |
|   | 4-1.  | 行と列の操作20             |
|   | 4 -2. | リストの縦結合              |
|   | 4-3.  | リストの統合               |
|   | 4-4.  | フォルダー内のファイルの結合55     |
|   | 4-5.  | 集計                   |
| 5 | 総合演   | 習82                  |
|   | 5-1.  | 演習 1                 |
|   | 5-2.  | 演習 2                 |

演習:クエリ「支店商品別」から、列「支店」と「商品名」の値をキーに列「金額」、「数量」の値 をグループ集計しましょう。また、「売上数」の集計値が200以上のデータには「☆」マーク を表示する列「200以上」を追加しましょう。 編集後、ワークシートにデータを読み込みましょう。

| 支店 | 商品名     | 売上金額       | 売上数 | 200以上 |
|----|---------|------------|-----|-------|
| 京都 | パソコン    | 22,400,000 | 112 |       |
| 京都 | プリンタ    | 21,780,000 | 199 |       |
| 京都 | スマートフォン | 7,785,000  | 519 | ☆     |
| 京都 | スキャナ    | 5,100,000  | 102 |       |
| 京都 | ファクシミリ  | 342,000    | 9   |       |
| 大阪 | パソコン    | 31,800,000 | 159 |       |
| 大阪 | プリンタ    | 6,900,000  | 106 |       |
| 大阪 | スマートフォン | 4,155,000  | 277 | ☆     |
| 大阪 | スキャナ    | 3,850,000  | 77  |       |
| 大阪 | ファクシミリ  | 2,014,000  | 53  |       |
| 神戸 | プリンタ    | 16,560,000 | 152 |       |
| 神戸 | パソコン    | 14,000,000 | 70  |       |
| 神戸 | スキャナ    | 11,600,000 | 232 | ☆     |
| 神戸 | ファクシミリ  | 2,926,000  | 77  |       |
| 神戸 | スマートフォン | 2,100,000  | 140 |       |

① 「クエリペイン」でクエリ「支店商品別」を選択 - [ホーム] タブ - [変換] グループの [グ ループ化] ボタンをクリック

| ファイル        | ホーム            | 変換                                                        | 列の通                    | 自加 表示             |                         |                     |           |                 |                  |                                        |                           |                        |
|-------------|----------------|-----------------------------------------------------------|------------------------|-------------------|-------------------------|---------------------|-----------|-----------------|------------------|----------------------------------------|---------------------------|------------------------|
| ⑦じて読み込む▼    | プレビュー<br>の更新 ▼ | Gal プロパテ<br>□ 詳細エ<br>==================================== | <sup>-</sup> イ<br>ディタ− | 列の<br>選択 * 削隊     | ↓<br>の<br>行の<br>余▼ 保持▼肖 | <br> <br>行の<br> 除 ▼ | 2↓<br>X↓  | 「<br>列の<br>分割 ▼ | 「】<br>グル-<br>プ化  | <sup>¥</sup> ータ型:書<br>■ 1 行目<br>∍2 値の置 | 整数 ▼<br>]をヘッダーとして使用<br>背換 | ♥ クコ<br>▼ ☎ クコ<br>■ ファ |
| 閉じる         |                | クエリ                                                       |                        | 列の管理              | 行の削                     | 減                   | 並べ替え      |                 |                  | 変換                                     |                           |                        |
|             |                | -                                                         | $\times$               | √ fx              | = Table.Tr              | ansfor              | mColumnT  | 「ypes(ン         | /ース <b>,{</b>    | {"No", I                               | nt64.Type}, {"E           | 时 <b>",typ</b>         |
|             | 리송묘께           |                                                           |                        | <sup>2</sup> 3 No | •                       | 📴 E                 | 付         |                 | ▼ A <sup>B</sup> | 支店                                     | - /                       | ABc 担当者                |
| <u>н</u> нх | נתריחלור       |                                                           | 1                      |                   | 1                       |                     | 2024/     | 01/09 0:0       | <b>70:00</b> 津   | P                                      | E                         | 田村                     |
|             |                | 2                                                         |                        | 2                 | 2024/01/10 0:00:00 大阪   |                     | J         | 片岡              |                  |                                        |                           |                        |
|             |                | 3                                                         |                        | 3                 |                         | 2024/               | 01/11 0:0 | 00:00 大         | 阪                | E                                      |                           |                        |
|             |                |                                                           | 4                      |                   | 4                       |                     | 2024/     | 01/11 0:0       | <b>00:00</b> 京   | 都                                      | L                         | ШШ                     |

② [グループ化]ダイアログボックスで [詳細設定]オプションを選択 – プルダウンリストから
 「支店」を選択 - [グループ化の追加]ボタンをクリック

|                         | $\times$ |
|-------------------------|----------|
| グループ化                   |          |
| グループ化する列と1つ以上の出力を指定します。 |          |
| ○ 基本 ● 詳細設定             |          |
| 支店 →                    |          |
| グループ化の追加                |          |

③ 2つ目のプルダウンリストで「商品名」を選択

|                         | $\times$ |
|-------------------------|----------|
| グループ化                   |          |
| グループ化する列と1つ以上の出力を指定します。 |          |
| ○ 基本 ● 詳細設定             |          |
|                         |          |
|                         |          |
| 商品名     ▼               |          |
| グループ化の追加                |          |
|                         |          |

④ [新しい列名] テキストボックスに「売上金額」と入力 - [操作] で「合計」を選択 [列] で「金額」を選択 - [集計の追加] ボタンをクリック

※ Excel2019の場合は [縦棒] で「金額」を選択

| 新しい列名 | 操作   | 列  |    |
|-------|------|----|----|
| 売上金額  | 合計 ▼ | 金額 | Ψ. |

- ⑤ 2つ目の [新しい列名] テキストボックスに「売上数」と入力 [操作] で「合計」を選択
   [列] で「数量」を選択 [OK] ボタンをクリック
  - ※ Excel2019の場合は [縦棒] で「数量」を選択

| クルーフ16<br>グループ化する列と1つ以 | 「トの出力を指定します。 |          |    |   |  |
|------------------------|--------------|----------|----|---|--|
|                        |              |          |    |   |  |
| ○空本 ◎計和設定              |              |          |    |   |  |
| 支店                     | •            |          |    |   |  |
| 商品名                    | ·            |          |    |   |  |
| グループ化の追加               |              |          |    |   |  |
|                        |              |          |    |   |  |
| 新しい列名                  | 操作           |          | 列  |   |  |
| 売上金額                   | 合計           |          | 金額 | * |  |
| 売上数                    | 合計           | <b>.</b> | 数量 | Ŧ |  |
| 集計の追加                  |              |          |    |   |  |
|                        |              |          |    |   |  |
|                        |              |          |    |   |  |
|                        |              |          |    |   |  |

|                                          | ▼ A <sup>B</sup> c 商品名 | 1.2 売上金額 🔹           | 1.2 売上数 ▼  |   |                           |
|------------------------------------------|------------------------|----------------------|------------|---|---------------------------|
| 1 神戸                                     |                        | 1400000              | 70         | 4 | <b>プロパティ</b><br>名前        |
| 2     大阪       3     大阪                  | フリンタ<br>スキャナ           | 6900000<br>3850000   | 106<br>77  |   | 支店商品別                     |
| 4 京都<br>5 神戸                             | プリンタ<br>スキャナ           | 21780000<br>11500000 | 199<br>232 |   | すべてのフロバティ                 |
| 6 京都<br>7 大阪                             | スマートフォン                | 7785000<br>4155000   | 519        | 1 | 適用したステップ                  |
| 8 京都<br>0 神豆                             | スキャナ                   | 5100000              | 102        |   | 本事された型<br>×グループ化された行    ↓ |
| y <sup>↑</sup> <sup>↓</sup> <sup>↓</sup> |                        | 31800000             | 159        |   |                           |
| 11 京都<br>12 大阪                           | ハソコン<br>ファクシミリ         | 22400000<br>2014000  | 112<br>53  |   |                           |
| 13 神戸<br>14 神戸                           | スマートフォン<br>プリンタ        | 2100000<br>16560000  | 140        |   |                           |
| 15 京都                                    | ファグシミリ                 | 342000               | 9          |   |                           |

⑥ グループ集計された結果が展開されたことを確認

⑦ 列「支店」の [▼] ボタンをクリック - [昇順で並べ替え] を選択
 さらに、列「売上金額」の [▼] ボタンをクリック - [降順で並べ替え] をクリック

| $\times$ | √ fx = Table        | le.Sort(グルーブ化された行,{{"支店", Order.Ascending}}) クエリの設定 | $\times$ |
|----------|---------------------|-----------------------------------------------------|----------|
|          | A <sup>B</sup> c 支店 | ▲ 「▲ ▲ 商品名 マ 1.2 売上金額 マ .2 売上数 マ                    |          |
| 1        | 京都                  | A) 昇順で並べ替え         539                              |          |
| 2        | 京都                  | ↓ 降順で並べ替え 112 古庄商日期                                 |          |
| 3        | 京都                  | 221 221                                             |          |
| 4        | 京都                  | g すべてのプロパティ                                         |          |
| 5        | 京都                  | 102 ▲ 適用したステップ                                      |          |
| 6        | 大阪                  | 空の削除 53 シノーフ                                        |          |
| 7        | 大阪                  | 数値フィルター<br>86<br>変更された型                             |          |
| 8        | 大阪                  | 協会 315 グループ化された:                                    | iπ a     |
| 9        | 大阪                  | 159<br>159<br>159                                   |          |
| 10       | 大阪                  | ✓ (すべて選択) 106                                       |          |
| 11       | 神戸                  | ✓ 342000 152                                        |          |
| 12       | 神戸                  | 2014000 140                                         |          |
| 13       | 神戸                  | 2100000 77                                          |          |
| 14       | 神戸                  | ✓ 2926000 245                                       |          |
| 15       | 神戸                  | ✓ 4300000 70                                        |          |

#### ⑧ 列「支店」で昇順、さらに、列「売上金額」で降順にリストが並べ替えられたことを確認

| $\left  \right\rangle$ | √ fx = Table.Se       | ort(グループ化された行,{{"3 | 忆店", Order.Ascending}, { | "売上金額", 🗸 🗸 | クエリの設定 ×   |
|------------------------|-----------------------|--------------------|--------------------------|-------------|------------|
|                        | A <sup>B</sup> C 支店 1 | ic 商品名 ▼           | 1.2 売上金額 2 →             | .2 売上数 💌    |            |
| 1                      | 京都                    | プリンタ               | 24420000                 | 221         | ▲ ノロハティ    |
| 2                      | 京都                    | パソコン               | 22400000                 | 112         | 古市商品別      |
| 3                      | 京都                    | スマートフォン            | 8085000                  | 539         |            |
| 4                      | 京都                    | スキャナ               | 5100000                  | 102         | すべてのプロバティ  |
| 5                      | 京都                    | ファクシミリ             | 342000                   | 9           | ∡ 適用したステップ |
| 6                      | 大阪                    | パソコン               | 31800000                 | 159         | 1-7        |
| 7                      | 大阪                    | プリンタ               | 6900000                  | 106         | シーへ        |
| 8                      | 大阪                    | スマートフォン            | 4725000                  | 315         |            |
| 9                      | 大阪                    | スキャナ               | 4300000                  | 86          | × 並べ替えられた行 |
| 10                     | 大阪                    | ファクシミリ             | 2014000                  | 53          |            |
| 11                     | 神戸                    | プリンタ               | 16560000                 | 152         |            |
| 12                     | 神戸                    | パソコン               | 14000000                 | 70          |            |
| 13                     | 神戸                    | スキャナ               | 12250000                 | 245         |            |
| 14                     | 神戸                    | ファクシミリ             | 2926000                  | 77          |            |
| 15                     | 神戸                    | スマートフォン            | 2100000                  | 140         |            |

⑨ [列の追加] タブ - [全般] グループの [条件列] ボタンをクリック

| <mark>ファイル</mark> ホーム 変換 列                   | の追加                               | 表示                                                         |                                                                                                    |                                                   |
|----------------------------------------------|-----------------------------------|------------------------------------------------------------|----------------------------------------------------------------------------------------------------|---------------------------------------------------|
| ●<br>例から カスタ カスタム関数<br>の列・ム列 の呼び出し ご言葉<br>全般 | 件列<br>/デックス列 <del>、</del><br>複する列 | ASC<br>ASC<br>ASS<br>123 抽出 ↓<br>書<br>式 ↓ 5 新日 ↓<br>テキストから | XO<br>►<br>X<br>統<br>標<br>指<br>数<br>数<br>低<br>数<br>低<br>数<br>低<br>数<br>低<br>数<br>低<br>数<br>数<br>低<br>数<br>数<br>低<br>数<br>数<br>数<br>数<br>数<br>数<br>数<br>数<br>数<br>数<br>数<br>数<br>数 | 三角関数 ▼<br>九め ▼<br>音報 ▼<br>日 時<br>付 刻 ▼<br>日付と時刻かG |
| クエリ[2] く                                     | ×                                 | ✓ f <sub>X</sub> = Table.Sor<br>支店 1√1                     | rt(グルーブ化された行,{{"す<br>A <sup>B</sup> c 商品名                                                                                                    | 范店", Order.Ascending}, {"<br>1.2 売上金額    2→ 1     |
| 曲 取力元月別                                      | 1 京都                              | 3                                                          | パンコン                                                                                                    | 22400000                                          |
|                                              | 2 京都                              | 3                                                          | プリンタ                                                                                                    | 21780000                                          |
|                                              | 3 京都                              | 3                                                          | スマートフォン                                                                                                    | 7785000                                           |
|                                              | 4 京都                              | 3                                                          | スキャナ                                                                                                    | 5100000                                           |
|                                              | 5 京都                              | 3                                                          | ファクシミリ                                                                                                    | 342000                                            |

① [条件列の追加]ダイアログボックスで [新しい列名] テキストボックスに「200以上」と入力 - [列名] で「売上数」を選択 - [演算子] で「次の値以上」を選択 - [値] テキストボックスに「200」と入力 - [出力] テキストボックスに「☆」と入力 - [OK] ボタンをクリック

| 条件列の追加<br>他の列または値から計算される | 5、条件列を追加します。   | 0                |    |                 |          | × |
|--------------------------|----------------|------------------|----|-----------------|----------|---|
| 新しい列名<br>200以上           | ]              |                  |    |                 |          |   |
| 列名<br>条件 売上数 ▼           | 演算子<br>次の値以上 ・ | 値 ①<br>123 × 200 | 結果 | 出力 ①<br>123 ▼ ☆ |          |   |
| 句の追加                     |                |                  |    |                 |          |   |
| それ以外の場合 ①<br>AEC 123 *   |                |                  |    |                 |          |   |
|                          |                |                  |    |                 | OK キャンセル | / |

⑪ 列「200以上」が追加され、売上数が200以上の行に「☆」が表示されたことを確認

|   | = Table.AddColumn(並べ替え | られた行 <b>, "200以上",</b> each | if [売上数] >= 200 then | "☆" else null) 🗸 🗸 | クエリの設定 ×                                         |
|---|------------------------|-----------------------------|----------------------|--------------------|--------------------------------------------------|
| - | A <sup>B</sup> C商品名 ▼  | 1.2 売上金額                    | 1.2 売上数              | ABC 200以上          |                                                  |
|   | パソコン                   | 22400000                    | 11                   | null               | ▲ ノロハティ<br>名前                                    |
| - | フリンタ<br>スマートフォン        | 21780000<br>7785000         | 19<br>51             | null               | 支店商品別                                            |
|   | スキャナ                   | 5100000                     | 10                   | null               | すべてのプロパティ                                        |
|   | ファクシミリ                 | 342000                      | 15                   | null               | ▲ 適用したステップ                                       |
| - | プリンタ                   | 6900000                     | 10                   | null               | ソース 亦面された型                                       |
| _ | スマートフォン                | 4155000                     | 27                   | **                 | ダループ化された行 掛                                      |
| - | ファクシミリ                 | 2014000                     | 5                    | null               | <ul> <li>並べ基えられた行</li> <li>X 追加された条件列</li> </ul> |
|   | プリンタ                   | 16560000                    | 15                   | null               |                                                  |
| _ |                        | 14000000                    | 7                    | null               |                                                  |
| - | 人キャナ<br>ファグンミリ         | 2926000                     | 23                   | .☆<br>null         |                                                  |
|   | スマートフォン                | 2100000                     | 14                   | null               |                                                  |
|   |                        |                             |                      |                    |                                                  |

② [ホーム] タブ - [閉じる] グループの [閉じて読み込む] ボタンをクリック

| ファイル            | ホーム                | 変換 列の通                          | 自加 表示         |      |          |                       |                                             |
|-----------------|--------------------|---------------------------------|---------------|------|----------|-----------------------|---------------------------------------------|
| 開して<br>設<br>み込む | た<br>プレビュー<br>の更新・ | 品 プロパティ<br>』] 詳細エディター<br>Ⅲ 管理 ▼ | 列の<br>選択▼ 削除▼ |      | 2↓<br>∡↓ | 「<br>列の グルー<br>分割▼ プ化 | データ型:日付 ▼<br>1 行目をヘッダーとして使用 ▼<br>1 0 2 値の置換 |
| 閉じる             |                    | クエリ                             | 列の管理          | 行の削減 | 並べ替え     |                       | 変換                                          |

③ 編集結果のデータがワークシート「支店商品別」に読み込まれたことを確認
 ※ Excel2019の場合、ワークシート名は「Sheet1」

|    | A  | В         | С        | D     | Е       | F |
|----|----|-----------|----------|-------|---------|---|
| 1  | 支店 | ▼ 商品名 🛛 🗸 | 売上金額 🚽   | 売上数 🖵 | 200以上 🖵 |   |
| 2  | 京都 | パソコン      | 22400000 | 112   |         |   |
| З  | 京都 | プリンタ      | 21780000 | 199   |         |   |
| 4  | 京都 | スマートフォン   | 7785000  | 519   | \$      |   |
| 5  | 京都 | スキャナ      | 5100000  | 102   |         |   |
| 6  | 京都 | ファクシミリ    | 342000   | 9     |         |   |
| 7  | 大阪 | パソコン      | 31800000 | 159   |         |   |
| 8  | 大阪 | プリンタ      | 6900000  | 106   |         |   |
| 9  | 大阪 | スマートフォン   | 4155000  | 277   | ☆       |   |
| 10 | 大阪 | スキャナ      | 3850000  | 77    |         |   |
| 11 | 大阪 | ファクシミリ    | 2014000  | 53    |         |   |
| 12 | 神戸 | プリンタ      | 16560000 | 152   |         |   |
| 13 | 神戸 | パソコン      | 14000000 | 70    |         |   |
| 14 | 神戸 | スキャナ      | 11600000 | 232   | ☆       |   |
| 15 | 神戸 | ファクシミリ    | 2926000  | 77    |         |   |
| 16 | 神戸 | スマートフォン   | 2100000  | 140   |         |   |

### OnePoint:条件列の追加

[条件列の追加] ダイアログボックスで [句の追加] ボタン (Excel2019では [ルールの 追加] ボタン) をクリックすると、1つ目の条件が成り立たなかった場合の次の条件セットを 設定することができます。

また、[それ以外の場合]テキストボックスでは、条件が成り立たなかった場合に表示する 値を指定することもできます。

|               |           |             |            | $\times$ |
|---------------|-----------|-------------|------------|----------|
| 条件列の追加        |           |             |            |          |
| 他の列または値から計算され | る、条件列を追加し | ます。         |            |          |
| 新しい列名         |           |             |            |          |
| ランク           | ]         |             |            |          |
| 列名            | 演算子       | 值 ()        | 出力 ①       |          |
| 条件 売上数        | ・ 次の値以上   | ▼ ABC ▼ 200 | 結果 ABC ▼ A |          |
| 条件 ( 売上数      | 次の値以上     | ▼ 123 ▼ 100 | 結果 ABC ▼ B |          |
| 句の追加          |           |             |            |          |
| それ以外の場合①      |           |             |            |          |
| ABC ▼ C       |           |             |            |          |
|               |           |             |            | OK キャンセル |

## パワークエリ 基礎

**発行日** 初版 第1刷 2025 年 2 月

**発行** TAC 株式会社 TAC パソコンスクール

- **制作** TAC 株式会社 TAC パソコンスクール
- **著者** TAC 株式会社 TAC パソコンスクール

**販売元** TAC 株式会社

〒101-8383 東京都千代田区神田三崎町 3-2-18

Microsoft、MS、Windows は、米国 Microsoft Corporation の米国及びその他の国におけ る登録商標です。その他、本書に記載されている社名及び製品名は、各社の商標及び登録商標 であり、特にその旨の明記がなくとも本書は十分にこれを尊重します。なお、本文中では、™、®マーク は標記しておりません。

本書の一部、または全部を無断で使用、複製することはできません。